## Teilnahme an einer Skype-Konferenz der Bundesagentur für Arbeit über die Skype Web App

## Voraussetzungen

Für die Teilnahme an der Skype-Konferenz über **PC oder Notebook** benötigen Sie entweder Skype for Business oder die Skype Web APP.

Die normale Skype-Installation reicht nicht aus.

Für die Teilnahme mit **mobilen Endgeräten** laden Sie sich bitte die Skype for Business APP im jeweiligen Store herunter.

## Teilnahme über die Skype Web App

Falls Sie auf Ihrem PC oder Laptop nicht über Skype for Business verfügen, können Sie die sogenannte Skype Web App installieren. Hierzu befolgen Sie einfach die folgenden Schritte:

1. Öffnen Sie in Ihrem E-Mail-Programm die Einladung zur Skype-Konferenz und klicken Sie auf "An Skype-Besprechung teilnehmen" oder alternativ auf "bitte Skype Web App ausprobieren".

| Jul                                                                                                    | Test-Skype zur WebApp-Einwahl<br>In Google Kalender ansehen                                                                                                 | Terminübersicht<br>Mi 29. Jul. 2020  |
|----------------------------------------------------------------------------------------------------|----------------------------------------------------------------------------------------------------|--------------------------------------|
| 29                                                                                                    | Zeitpunkt Mi 29 Jul 2020 9:30AM = 10:30AM (MESZ)                                                                                                    | Keine früheren Termine               |
| mi p                                                                                                    | Wo Skype-Besprechung                                                                                                    | 9:30am Test-Skype zur WebApp-Einwahl |
|                                                                                                    | Wer                                                                                                    | Keine späteren Termine               |
|                                                                                                    |                                                                                                    |                                      |
|                                                                                                    | Ja Vielleicht Nein Weitere Optionen                                                                                                    |                                      |
|                                                                                                    |                                                                                                    |                                      |
| An Skype-Besprei<br>Folio Gio Sylvi<br>Per Telefon teilnei                                                    | chung teilnehmen<br>silnahme habe <mark>, bitte Skype Web App ausprobieren</mark>                                                                           |                                      |
| An Skype-Bespre<br>Fall- 91- 94<br>Per Telefon teilne<br>+49 911 178 78 7                                     | hung telinehmen<br>Jilnahme habe <mark>t. bitte Skype Web App ausprobieren</mark><br>hmen<br>(GA Huemberg) Deutsch (Deutschland)                            |                                      |
| An Skype-Besprei<br>Sch Sill Sill Sill<br>Per Telefon teilne<br>+49 911 178 78 7<br>Lokale Rufnumm            | sing telinehmen<br>sinahme habe <mark>t. bitte Skype Web App ausprobleten</mark><br>hmen<br>(GA Nuemberg) Deutsch (Deutschland)<br>er suchen.               |                                      |
| An Skype-Besprer<br>Folk State<br>Per Telefon teilne<br>+49 911 178 78 7<br>Lokale Rufnumm<br>Konferenzkennun | chung telinehmen<br>stinahme habe <mark>, bitte Skype Web App ausprobieren</mark><br>hmen<br>(gR Alvenberg) Deutsch (Deutschland)<br>er suchen<br>gr 979951 |                                      |

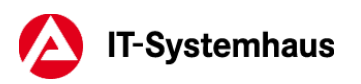

2. Klicken Sie im sich darauf öffnenden Browser-Fenster auf den Link "Skype-Besprechungs-App (Web) neu zu installieren".

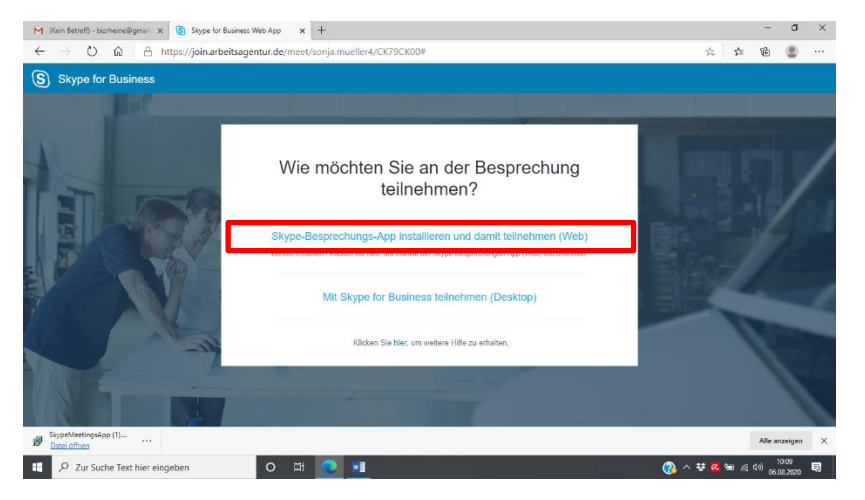

3. Laden Sie im nächsten Schritt die Skype Web App herunter.

Je nach verwendetem Browser ist hier der Ablauf etwas unterschiedlich.

Falls ein Fenster erscheint, klicken Sie auf *"Datei speichern".* Manche Browser speichern die Datei direkt im Download-Ordner.

Öffnen Sie nach dem Download die heruntergeladene Datei *SkypeMeetingsApp.msi* über den Download-Ordner Ihres Browsers. Der Download-Ordner befindet sich je nach verwendetem Browser oben oder unten im Fenster.

|                                       |                                                                                                    | https://join.arbeitsagentur.de/meet/lukas.valentin/RM5L8H107sl=1                    | 🖂 🕈 🗤                                                                             |
|---------------------------------------|----------------------------------------------------------------------------------------------------|-------------------------------------------------------------------------------------|-----------------------------------------------------------------------------------|
| k de en                               |                                                                                                    |                                                                                     | SkypeMeetingsApp.msi<br>Datei Sifteen                                             |
|                                       |                                                                                                    |                                                                                     | RmFybThuUHlipbT2aMAAkUzcTLTE2MAT.ica<br>Datei verschoben, umbenannt oder gelöscht |
|                                       | Alles bereit. Ihre Besprechung wird in                                                                                                    |                                                                                     | Alle Dognloads anzeigen                                                           |
| A A A A A A A A A A A A A A A A A A A | Contension Contension Contensio Contension Contension Contension Contension Contension C | Alles bereit. Ihre Bespre-<br>einem neuen Skype-Bespr<br>Fenster geöffr             | chung wird in<br>echungen-App-<br>net.                                            |
| 1                                     | Versuchen Sie noch mal, an der Besprechung teilzunehmen                                                                                                    | Probleme mit der App?                                                               |                                                                                   |
|                                       | Versuchen Sie, die Skype-Besprechungs-App (Web) neu zu installieren                                                                                                    | Versuchen Sie noch mal, an der Besprech                                             | nung telzunehmen                                                                  |
| - Mi                                  | Klicken Sie hier, um weitere Hilfe zu erhalten.                                                                                                    | Versuchen Sie, die Skype-Besprechungs-App (<br>Klicken Sie bier, um webere Hilfe zu | web) neu zu installieren<br>u erhalten.                                           |

4. Nach dem Öffnen konfiguriert sich die Skype Meetings App. Klicken Sie dann auf *"Besprechung teilzunehmen"*.

|   | Alles bereit Ibre Beensteebung wird in<br>Skype Meetings App       |
|---|--------------------------------------------------------------------|
|   | Waten Sie, während Skype Meetings App konfiguriert wird.           |
|   | Efforderliche Informationen werden emittelt Abbrechen              |
| 1 | Probleme mit der App?                                              |
|   | Versuchen Sie noch mal, an der Besprechung teilzunehmen            |
|   | Versuchen Sie, die Skyne-Besprechten auf die Stationen in beitigen |

Teilnahme über die Skype Web App

5. Erlauben Sie gegebenenfalls im folgendem Fenster, dass join.arbeitsagentur.de Links in dieser APP öffnen darf

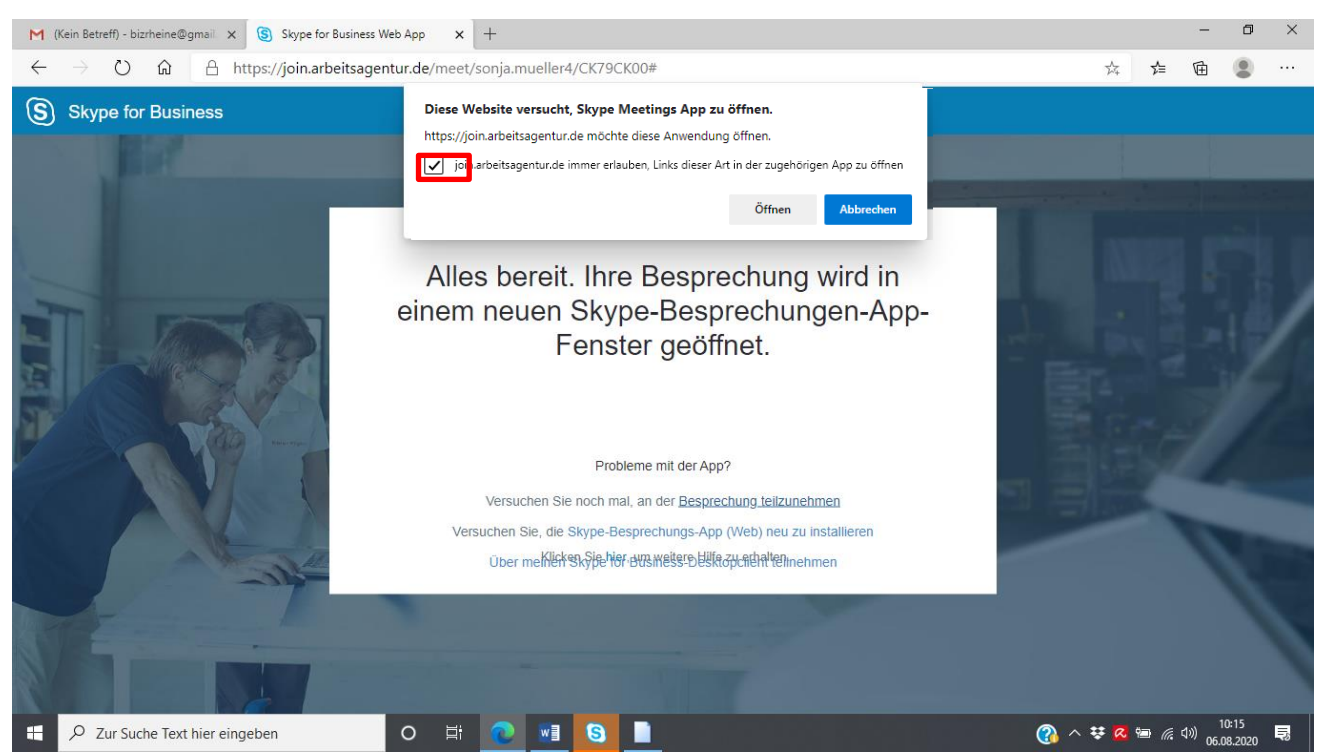

6. Falls Sie gefragt werden, ob Sie an dieser Besprechung teilnehmen möchten, klicken Sie bitte auf "Ja".

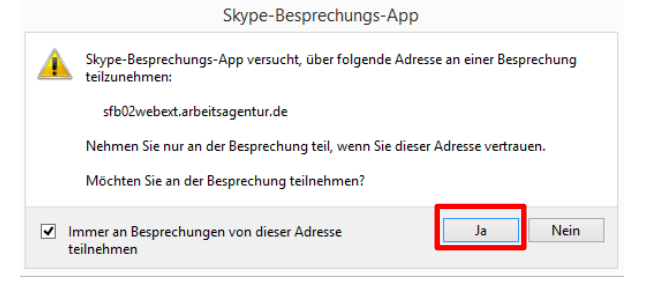

7. Geben Sie im nächsten Fenster Ihren gewünschten Namen ein. Es empfiehlt sich hier, einen Nicknamen zu nutzen, um Ihre Privatsphäre zu schützen.

Unter diesem Namen werden Sie in der Skype-Konferenz als Teilnehmer angezeigt und klicken Sie auf "Teilnehmen".

| উ<br>🕥 Skype-Besprechung | Skype for Business Web App<br>IS-App                                                                                                    |
|--------------------------|----------------------------------------------------------------------------------------------------|
|                          | Willkommen                                                                                                    |
|                          | Geben Sie Ihren Namen ein<br>Teikostansen                                                                                                 |
|                          | Melden Sie sich an, wenn Sie dem Unternehmen des Organisators<br>angebören.<br>Stattdessen meine Skype for Business-Desktop-App verwenden |
|                          |                                                                                                    |

8. Die Verbindung zur Skype-Konferenz in der Skype for Business Web App wird nun hergestellt.

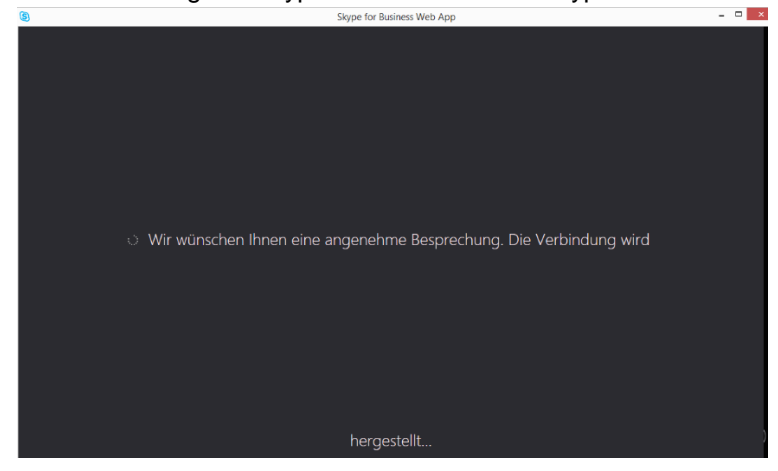

9. Falls Sie gefragt werden, ob Ihre Windows-Firewall den Zugriff zulassen soll, klicken Sie auf *"Zugriff zulassen"*.

| 2                    | Windows-Sicherheitshinweis  |                                        |                                                |                                                            |     |
|----------------------|-----------------------------|----------------------------------------|------------------------------------------------|------------------------------------------------------------|-----|
| ۲                    | Die Wi<br>blockie           | ndows-Fire<br>ert.                     | wall hat einige                                | Features dieses Programms                                  |     |
| Einige Fe<br>Windows | atures vor<br>s-Firewall b  | n Skype Meetings<br>lockiert.          | App wurden in allen                            | öffentlichen Netzwerken von der                            |     |
|                      | 0                           | Name:                                  | Skype Meetings App                             |                                                            |     |
|                      | 9                           | Herausgeber:                           | Microsoft Corporatio                           | n                                                          |     |
|                      |                             | Pfad:                                  | C:\users'<br>\skypeforbusinesspl               | ·\appdata\ocal\microsoft<br>ugin\16.2.0.511\pluginhost.exe |     |
| Kommuni              | ikation von                 | Skype Meetings                         | App in diesen Netzwe                           | rken zulassen:                                             |     |
| <b>√</b> Ö<br>da     | ffentliche N<br>a diese Net | letzwerke, z. B. i<br>zwerke oftmals g | n Flughäfen und Café<br>ar nicht oder nur geri | is (nicht empfohlen,<br>ngfügig geschützt sind)            |     |
| Welche F             | Risiken bes                 | tehen beim Zulas                       | sen einer App durch e                          | ine Firewall?                                              |     |
|                      |                             |                                        |                                                | 🛞 Zugriff zulassen 🛛 Abbred                                | hen |

10. Sie nehmen nun an der Skype-Konferenz teil! Um Ihre Stummschaltung aufzuheben, klicken Sie auf das blaue Mikrofon-Symbol innerhalb der Skype-Konferenz.

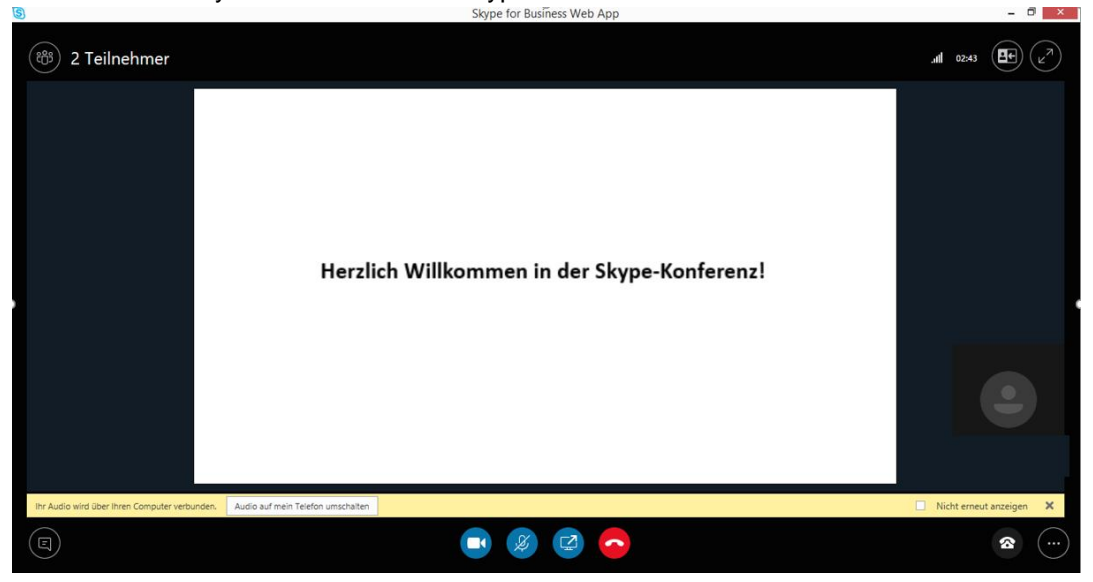